## Accesso ai dati del SIT della Provincia di Cosenza utilizzando protocolli OGC WMS e WFS

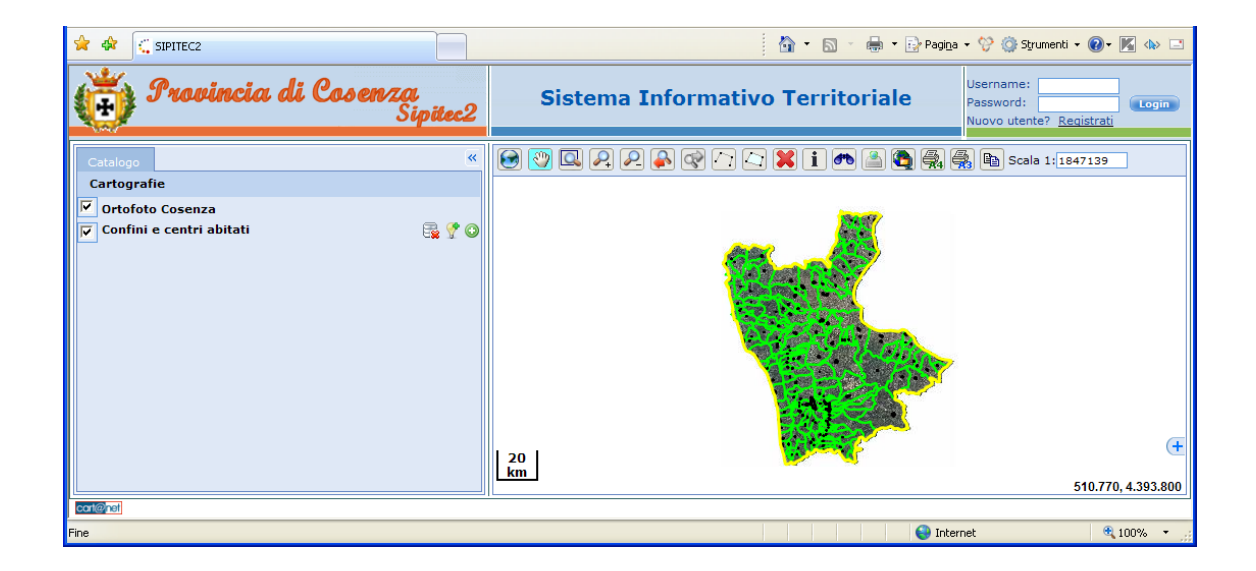

Questo documento descrive come caricare i dati cartografici messi a disposizione dal Portale Cartografico della Provincia di Cosenza utilizzando i protocolli standard OGC WMS e WFS. A titolo d'esempio vengono illustrate le procedure per due tipologie di software GIS Opensource:

- uDIG
- qGIS

## Procedura per il caricamento dei dati del SIT della Provincia di Cosenza all'interno dell'applicativo GIS Opensource qGIS utilizzando il protocollo WMS

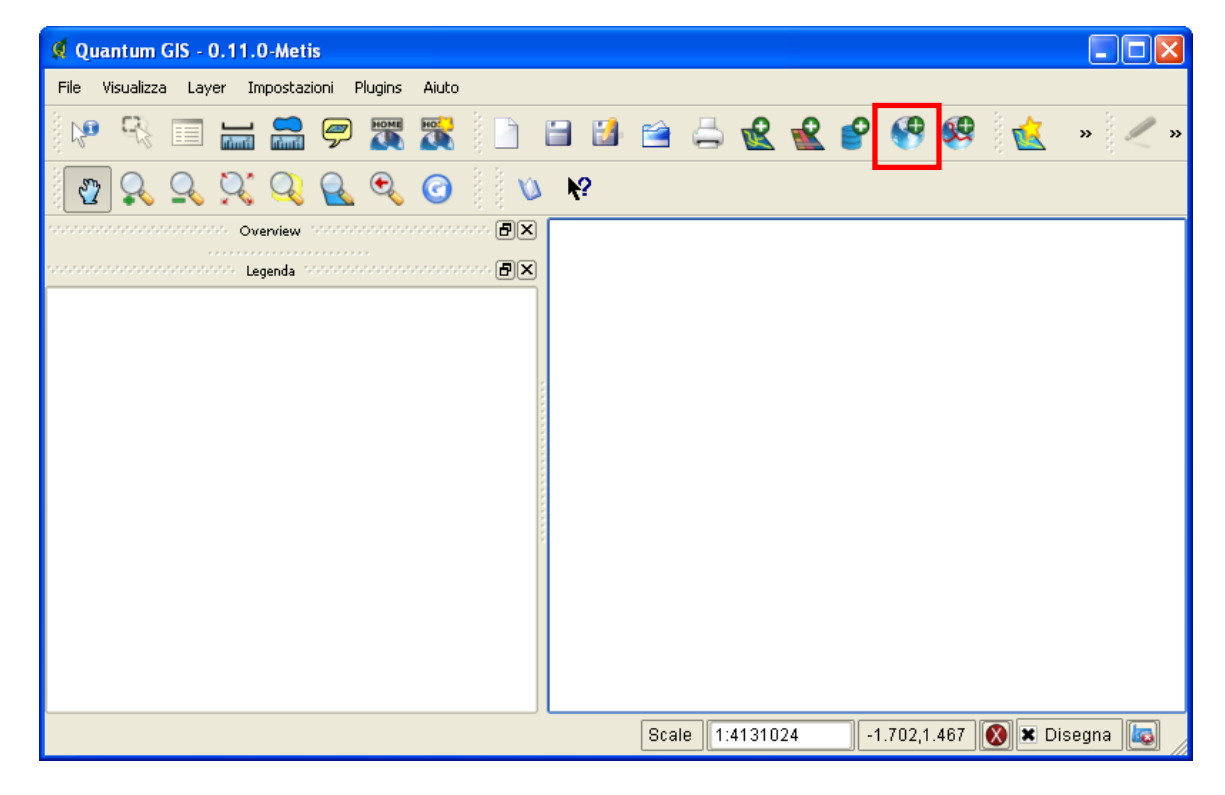

1. Avviare qGIS e premere il pulsante "Aggiungi layer WMS"

2. Nella finestra "Aggiungi Layer dal server" premere il pulsante "Nuovo".

| 🔍 Aggiungi Laye                                                                                                    | r dal server       |        | ? 🛽             |
|----------------------------------------------------------------------------------------------------|--------------------|--------|-----------------|
| Connessioni server Connessioni server Connetti Nuovo Modifica Elimina Aggiungere server predefiniti Codifica immagine GIF JPEG PNG TIFF Layer |                    |        |                 |
| ID                                                                                                    | Nome               | Titolo | Riassunto       |
| Coordinate del Sist                                                                                                    | ema di Riferimento |        |                 |
| WGS 84                                                                                                    |                    |        | Cambia          |
| Aiuto<br>Pronto                                                                                                    |                    |        | Aggiungi Chiudi |

3. Nella finestra "Create a new WMS connection" inserire un nome memonico per il server (ad es. SIT Provincia di Cosenza).

Nell'area URL inserire l'indirizzo WMS della cartografia (ad es.: http://<indirizzo del server>/cgibin/mapserv.exe?map=c:/Sito\_web/pkt235\_Sistema\_SIPITEC2\_WebGIS/mapfile/sipitec2.map). L'indirizzo WMS è disponibile nella pagina "download risorse" del Portale Cartografico della Provincia di Cosenza. Premere il pulsante "OK".

| Q Create  | a new WMS connection     | חפ                                                                                       | ?×   |
|-----------|--------------------------|------------------------------------------------------------------------------------------|------|
| Connectio | on details               |                                                                                          |      |
|           |                          |                                                                                          |      |
| Nome      | SIT Provincia di Cosenza |                                                                                          |      |
|           |                          |                                                                                          |      |
| URL       | http://:                 | /cgi-bin/mapserv.exe?map=c:/Sito_web/pkt235_Sistema_SIPITEC2_WebGIS/mapfile/sipitec2.map |      |
|           |                          |                                                                                          |      |
| Help      |                          |                                                                                          | ncel |

| 🔍 Aggiungi Layer     | r dal server                                                          |        | ? 🗙             |  |
|----------------------|-----------------------------------------------------------------------|--------|-----------------|--|
| Connessioni server   |                                                                       |        |                 |  |
| SIT Provincia di Co  | SIT Provincia di Cosenza 🔹                                            |        |                 |  |
| Connetti             | Connetti <u>N</u> uovo Modifica Elimina Aggiungere server predefiniti |        |                 |  |
| Codifica immagine -  | Codifica immagine                                                     |        |                 |  |
| ● GIF 🔵 JPEG         | i 🔿 PNG 🔿 TIFF                                                        |        |                 |  |
| Layer                | Layer                                                                 |        |                 |  |
| ID                   | Nome                                                                  | Titolo | Riassunto       |  |
|                      |                                                                       |        |                 |  |
|                      |                                                                       |        |                 |  |
| Coordinate del Siste | ema di Riferimento                                                    |        |                 |  |
| WGS 84               |                                                                       |        | Cambia          |  |
| Aiuto                |                                                                       |        | Aggiungi Chiudi |  |
| Pronto               |                                                                       |        |                 |  |

- 4. Nella finestra "Aggiungi Layer dal server" selezionare, come codifica immagine, la voce:
  - "PNG" nel caso in cui si vogliono caricare layer vettoriali

- "JPEG" nel caso in cui nella lista dei layer da caricare sia presente un'ortofoto Dopo aver premuto sul tasto "Connetti", sotto la voce layer verranno elencati i layer disponibili sul server. Selezionare i layer che si vogliono caricare all'interno di qGIS e premere il pulsante Aggiungi.

Opzione sistema di riferimento: Premendo sul pulsante "Cambia" è possibile scegliere come sistema di riferimento fra:

- WGS84 Coordinate Geografiche
- WGS84 Proiezione UTM Fuso 33

| Q Agg    | iungi Layer dal server                                                               |                    |                      | ?×   |
|----------|--------------------------------------------------------------------------------------|--------------------|----------------------|------|
| Conn     | Connessioni server                                                                   |                    |                      |      |
| SIT      | SIT Provincia di Cosenza                                                             |                    |                      |      |
|          |                                                                                      |                    |                      |      |
| C        | onnetti <u>N</u> uovo Modifica Elim                                                  | ina Aggiungere     | e server predefiniti |      |
| – Codif  | ica immagine                                                                         |                    |                      |      |
|          |                                                                                      |                    |                      |      |
|          | IF 🔵 JPEG 🔵 PNG 🔵 TIFF                                                               |                    |                      |      |
|          |                                                                                      |                    |                      |      |
| Layer    |                                                                                      |                    |                      |      |
| ID       | Nome                                                                                 | Titolo             | Riassunto            |      |
|          | 1 Ortofoto2006PCN                                                                    | Ortofoto2006PCN    | •                    |      |
| ⊞⊷       | 2 Cosenza_IGM_25000                                                                  | Cosenza_IGM_25     |                      |      |
|          | 4 aree_inondabili                                                                    | aree_inondabili    |                      |      |
| E State  | 6 aree_rischio_frana                                                                 | aree_rischio_frana |                      |      |
|          | 8 aree_boscate_ecw                                                                   | aree_boscate_ecw   |                      |      |
| L L      | 12 area ammassamente usi protozione siulo                                            |                    |                      |      |
| ш.       | 12 aree_animassamenco_usi_procezione_civile<br>14 interventi atto programmati futuri | interventi atto n  |                      |      |
| Ū.       | 16 mobilita sistematica casa lavoro                                                  | mobilita sistemati |                      |      |
| Ē.       | 18 mobilita_sistematica_casa_cuola                                                   | mobilita_sistemati |                      |      |
| <u> </u> | 20 mobilita sistematica casa scuola cosenza rende                                    | mobilita sistemati |                      |      |
| ÷        | 22 prodotti_agroalimentari_tipici                                                    | prodotti_agroalim  |                      |      |
| <u> </u> | 24 classificazione_amministrativa_rete_stradale                                      | classificazione_a  |                      |      |
| . Ē      | 26 criticita_rete_stradale                                                           | criticita_rete_str |                      |      |
| <b>⊕</b> | 28 rete ferroviaria                                                                  | rete ferroviaria   |                      |      |
|          |                                                                                      |                    |                      |      |
| Coord    | dinate Reference System (2 available)                                                |                    |                      |      |
|          |                                                                                      |                    |                      |      |
| WGS      | 84                                                                                   |                    | Cambia               |      |
|          |                                                                                      |                    |                      |      |
|          | Aniurai Chiudi                                                                       |                    |                      |      |
|          |                                                                                      |                    |                      | jaan |
| Not con  | Not connected                                                                        |                    |                      |      |

A seguito della procedura i dati vengono mostrati nella vista cartografica di qGIS.

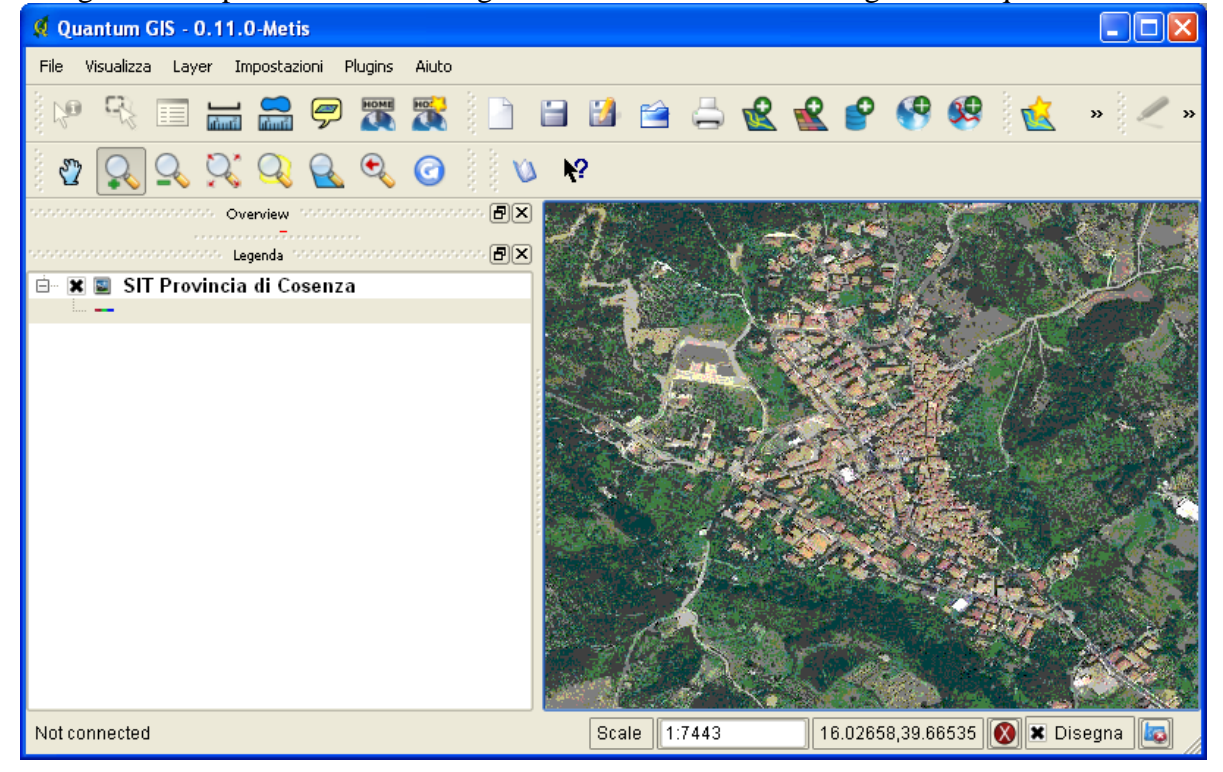

## Procedura per il caricamento dei dati del SIT della Provincia di Cosenza all'interno dell'applicativo GIS Opensource uDIG utilizzando il protocollo WFS

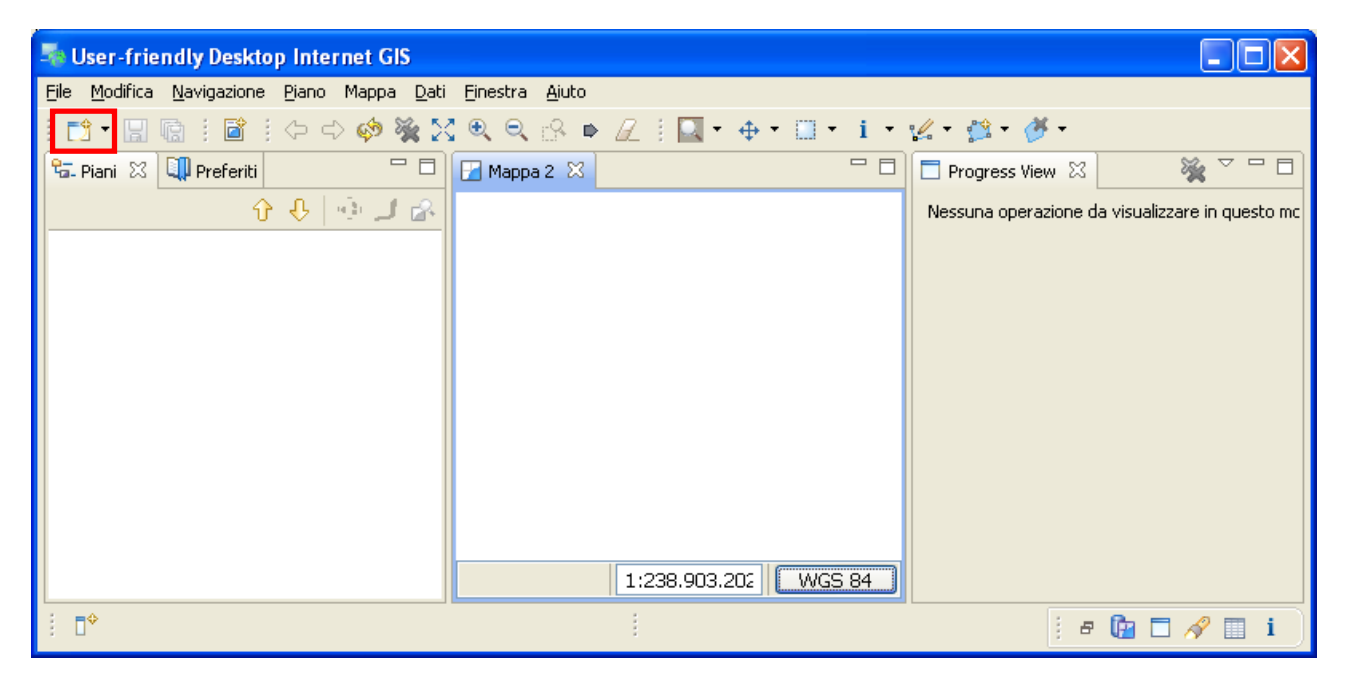

1. Avviare uDIG e premere il pulsante "Nuovo Piano"

2. Nella finestra "Add Data"selezionare la voce "Web Feature Server" e premere il pulsante "Avanti"

| 🐴 Add Data                                                                                                    |         |
|----------------------------------------------------------------------------------------------------|---------|
| <b>Sorgente di Dati</b><br>Connessione ad un Web Feature Server per ottenere entità<br>geografiche da internet.                 |         |
| ArcSDE<br>DB2<br>Decorazioni della mappa<br>Files<br>MySQL<br>Oracle Spatial<br>PostGIS<br>Web Feature Server<br>Web Map Server |         |
| < Indietro Ava <u>n</u> ti > Eine                                                                                               | Annulla |

Nella finestra "Add Data", inserire l'indirizzo WMS della cartografia (ad es.:http://<indirizzo del server>/cgi-bin/mapserv.exe?map=c:/Sito\_web/pkt235\_Sistema\_SIPITEC2\_WebGIS/mapfile/sipitec2wfs.map).

L'indirizzo WMS è disponibile nella pagina "download risorse" del Portale Cartografico della Provincia di Cosenza. Premere il pulsante "Avanti".

| Add Data                       |                                       |                                                                                             |         |
|--------------------------------|---------------------------------------|---------------------------------------------------------------------------------------------|---------|
| Web Feature 9<br>Connessione a | <b>5erver</b><br>Id un Web Feature Si | erver per ottenere entità geografiche da internet.                                          |         |
| URL:                           | http://                               | /cgi-bin/mapserv.exe?map=c:/Sito_web/pkt235_Sistema_SIPITEC2_WebGIS/mapfile/sipitec2wfs.map | •       |
|                                |                                       | < Indjetro Ava <u>n</u> ti > Eine                                                           | Annulla |

3. Dalla finestra "Add Data" selezionare i layer che si desiderano caricare all'interno di uDIG e premere il tasto "Fine"

| 🍣 Add Data                                                                                                    |         |
|----------------------------------------------------------------------------------------------------|---------|
| Selezione della Risorsa<br>Selezionare una risorsa.                                                                                                    | +       |
| SIPITEC2WFS         Confini_amministrativi_comunali         Confini_amministrativi_provinciali         Confini_amministrativi_provinciali         Comunita_montane         Specchi_Acqua         Corsi_acqua         Corsi_acqua         Uso_suolo_istat         Corine_land_cover         Context distation         Context distation         Context distation         Context distation         Context distation |         |
| < Indietro Avanti > Eine (                                                                                                    | Annulla |

A seguito della procedura i dati vengono mostrati nella vista cartografica di uDIG.